## Univerzita Pardubice

Centrum informačních technologií a služeb

### Návod na připojení k VPN

#### Windows 7

#### K VPN se není možné připojit z vnitřní sítě univerzity.

V případě nejasností volejte +420 466 036 160

1) Stiskněte "Tlačítko Windows" a napište "Internet Explorer". Z výsledků hledání v sekci "Programy (#)" vyberte "Internet Explorer".

| Programy (2)                                                                                                    |  |  |
|----------------------------------------------------------------------------------------------------|--|--|
| <i>i</i> Internet Explorer                                                                                                    |  |  |
| 🥭 Internet Explorer (bez doplňků)                                                                                                    |  |  |
| Ovládací panely (4)                                                                                                    |  |  |
| <ul> <li>Změnit poskytovatele hledání v aplikaci Internet Explorer</li> <li>Zapnout nebo vypnout automatické dokončování v aplikaci Int</li> <li>Změnit způsob zobrazení webových stránek na záložkách</li> </ul> |  |  |
| Soubory (2)                                                                                                    |  |  |
| Poplikace Internet Explorer na webu Microsoft Doplňky pro aplikaci Internet Explorer                                                                                                    |  |  |
| 🔎 Zobrazit další výsledky                                                                                                    |  |  |
| Internet Explorer × Vypnout +                                                                                                    |  |  |
|                                                                                                    |  |  |

Otevře se okno internetového prohlížeče.

2) V okně internetového prohlížeče se zaměřte na levý horní roh. Zde zadejte do řádku pro zadávání URL adres adresu "https://vpn.upce.cz" a potvrďte stisknutím klávesy Enter.

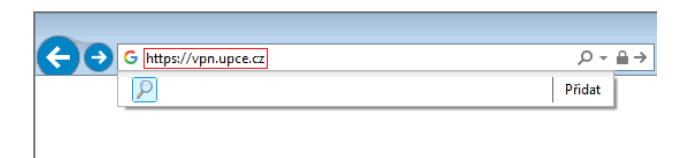

Tímto přejdete na stánku s oknem "Logon".

3) V okně "Logon" vyplňte Vaše id a heslo. Pokračujete tlačítkem "Logon".

| Logon                |  |
|----------------------|--|
| Username id Password |  |
| Logon                |  |

4) Po dobu 30 sekund se v internetovém prohlížeči objeví okno "Any Connect Secure Mobility Client". Během tohoto intervalu klikněte na tlačítko "Download" v pravém dolním rohu okna.

| AnyConnect Secure Mobility Client               |                                                                                            |  |  |  |
|-------------------------------------------------|--------------------------------------------------------------------------------------------|--|--|--|
| 🚳 WebLaunch                                     | Using ActiveX for Installation                                                             |  |  |  |
|                                                 | Please look at the top of your browser for the information bar                             |  |  |  |
| <ul> <li>Platform</li> <li>Detection</li> </ul> | 👹 This site might require the following ActiveX control:                                   |  |  |  |
| - ActiveX                                       | Install ActiveX Control                                                                    |  |  |  |
| Java Detection                                  | Information Bar Help                                                                       |  |  |  |
| 🛄 - Java                                        | To proceed with set up, select "Install ActiveX Control".                                  |  |  |  |
| - Download                                      | If you are prompted to Retry or Cancel, select Cancel.<br>Continuing in 25 seconds [skip]. |  |  |  |
| Connected                                       |                                                                                            |  |  |  |
|                                                 | Help Download                                                                              |  |  |  |

Pokud toto nestihnete v daném čase, je možné dostat se na začátek bodu 4) zavřením internetového prohlížeče a návratem k bodu 1).

5) Na následující stránce klikněte na odkaz "Windows Desktop".

| cisco AnyConnect Secure Mobility Client |                                                                                                    |  |  |  |
|-----------------------------------------|----------------------------------------------------------------------------------------------------|--|--|--|
| 🚳 WebLaunch                             | Manual Installation<br>Web-based installation was unsuccessful. If you wish to<br>install the Cisco AnyConnect Secure Mobility Client, you |  |  |  |
| Platform<br>- Detection                 | may download an installer package.                                                                                                    |  |  |  |
| Java Detection                          | Windows Desktop                                                                                                    |  |  |  |
| - Java                                  | Alternatively, <u>retry</u> the automatic installation.                                                                                    |  |  |  |
| Download                                |                                                                                                    |  |  |  |
| Connected                               |                                                                                                    |  |  |  |
|                                         | Help Download                                                                                                    |  |  |  |

Tímto vyvoláte dialog ohledně instalačního souboru programu Cisco AnyConnect.

6) Ve vyvolaném okně vyberte tlačítko "Spustit" a vyčkejte na otevření okna "Cisco AnyConnect Secure Mobility Client Setup".

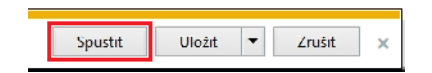

# 7) V okně "Cisco AnyConnect Secure Mobility Client Setup" pokračujte tlačítkem "Next".

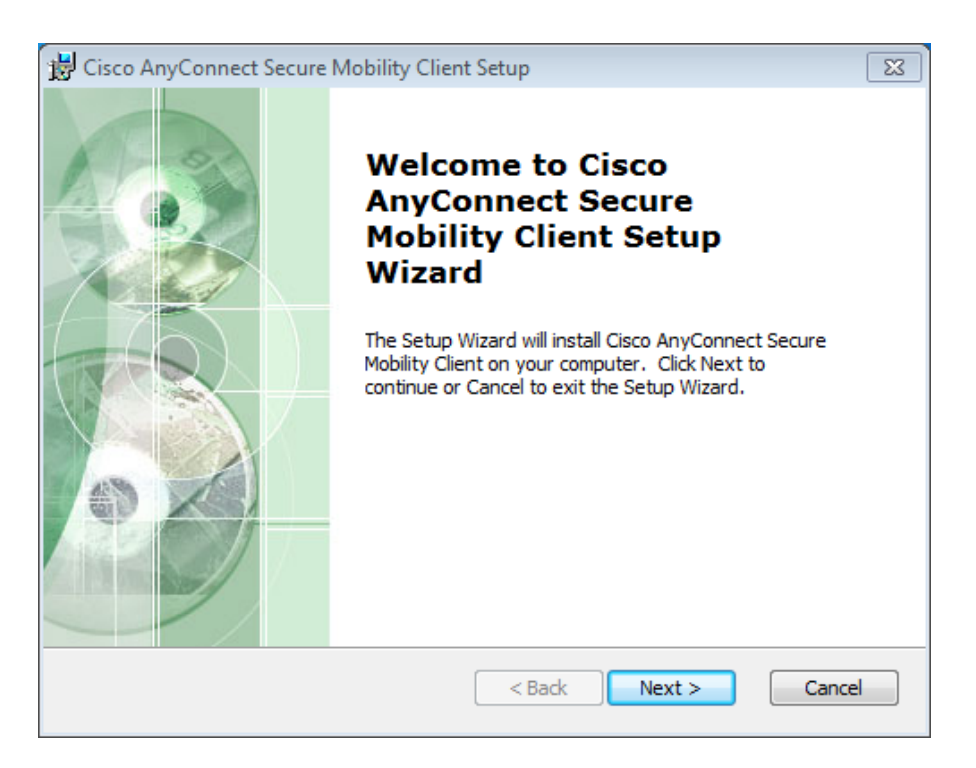

8) V případě, že souhlasíte s licenční smlouvou, vyberte "I accept the terms in the License Agreement" a pokračujte tlačítkem "Next".

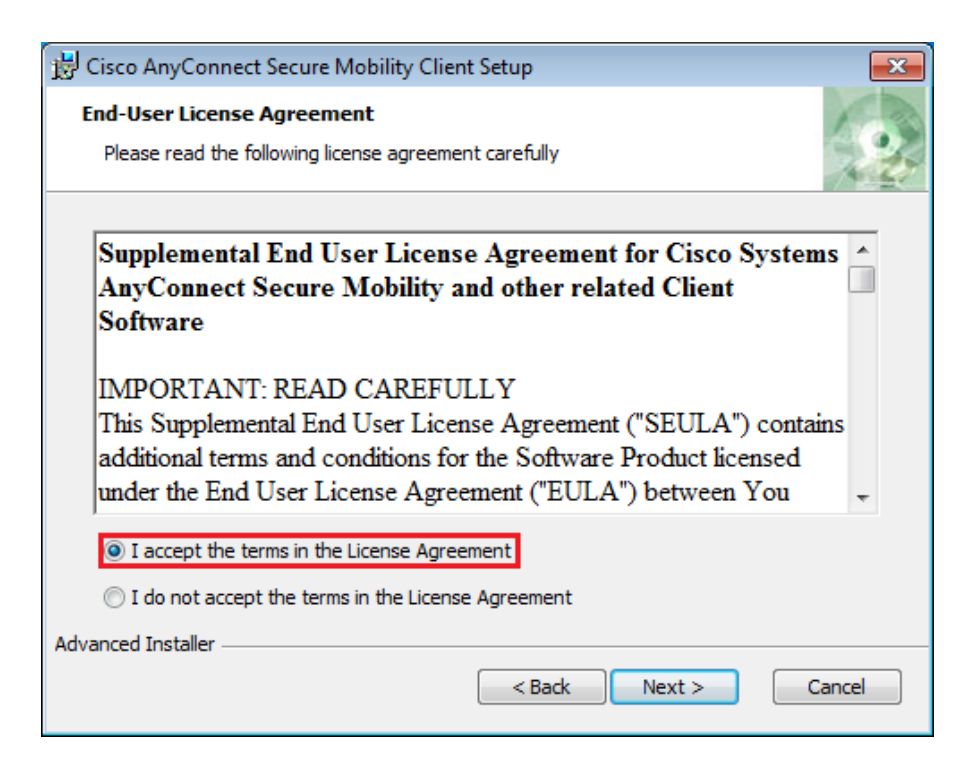

9) Následně zahajte instalaci tlačítkem "Install".

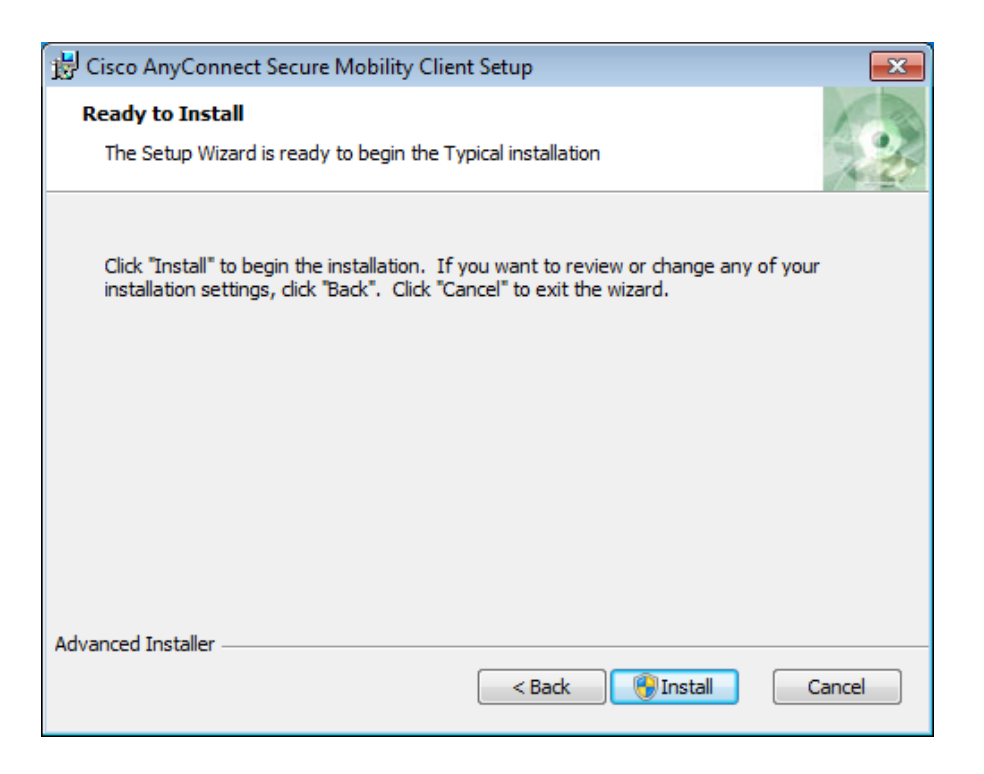

Pravděpodobně vyskočí dotaz nástroje Řízení uživatelských účtů "Chcete povolit, aby tato aplikace prováděla ve vašem počítači změny?". Vyberte "Ano".

9) Dokončete instalaci tlačítkem "Finish".

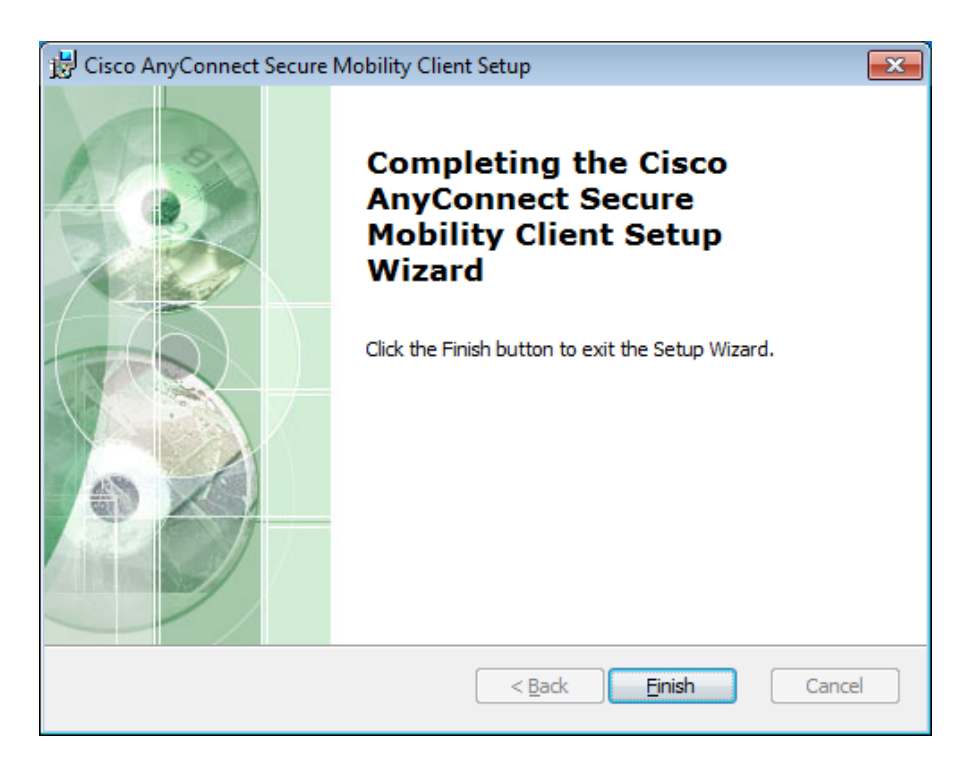

10) Zavřete okno internetového prohlížeče a restartujte počítač.

11) Po naběhnutí systému se v notifikační oblasti Windows objeví ikona "Cisco AnyConnect Secure Mobility Client".

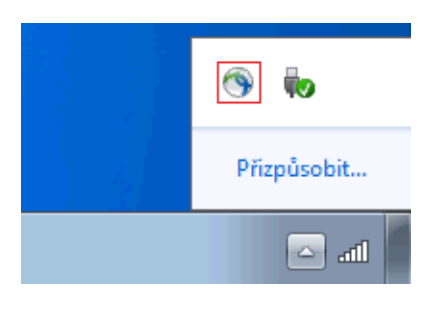

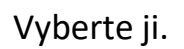

12) Vyskočí okno "Cisco AnyConnect Secure Mobility Client" umožňující připojení k VPN.

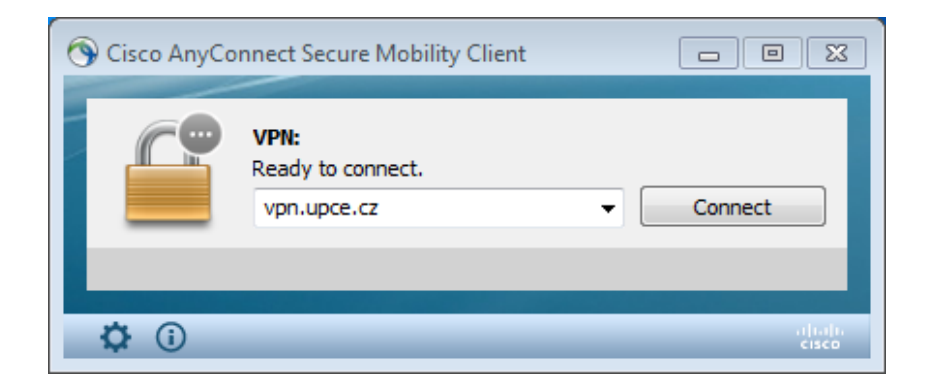

Vyberte tlačítko "Connect".

13) Objeví se okno "Cisco AnyConnect | vpn.upce.cz". Zde vyplňte Vaše **id** a **heslo**. Pokračujete tlačítkem "OK".

| 🕤 Cisco AnyConne | ct   vpn.upce.cz |
|------------------|------------------|
| Username:        | id               |
| Password:        | *******          |
|                  |                  |
|                  | OK Cancel        |

Během vypnutí/restartování systému se VPN odpojí. Pro opětovné připojení opakujte návod od bodu 11).